## ■ツールパレットを自分仕様にアレンジするマル秘テク

ー太郎 2011 創で新しく取り入れられたツールパレット。よく使う機能や便利な機能がグループごとにまとめられていて、メニューを選ぶことなくサッと使えるのでとても便利な機能です。このツールパレットは、自分なりにカスタマイズすることができます。使いやすいようにカスタマイズしてみましょう。

| 🧧 一太郎 - [文書1]                                             |                                                                                                    |
|-----------------------------------------------------------|----------------------------------------------------------------------------------------------------|
| 1) ファイル 編集 表示 挿入 書式 罫線 ツール ウィンドウ ヘルプ アドイン JUST_PDF_2      | _ @ ×                                                                                                    |
|                                                           | V? A 🖽 😖 🚼 🕐                                                                                                    |
| <u>三 基本</u> ▼ MS明朝(標準) ▼ 10.5(標準) ▼ B I U * 於 * 三 三 Ξ Ⅰ № | ▶ 基本編集 ツールパレット 📃                                                                                                    |
|                                                           | ① 文字飾り     文字飾り(1)     判照(2)     マンクタイルておい(4)     投注(3)     マンクマンクマント(4)     投第人(3)     マンクマント(4)     投第なフタイル(5)     文書編集(6)     野稼むル環性(7)     マスで関い(5)     マスで関い(5)                                                                                                    |
|                                                           | A 開整<br>日本 →<br>日本 →<br>日<br>日本 →<br>日本 → |

1. ツールパレットの 🧵 [メニュー] ボタンをクリックし、[オプション] を選択します。

2. [複数のパレットを開く]をオフにした場合は、ほかのパレットを開いたときに、今まで開いていたパレットは閉じるようになります。小さい画面を使用しているときなど、複数のパレットが開くとスクロールするのが面倒という場合に有効です。ここではオンのままにします。

| オプション<br>表示<br>位置 ⊆ 左(L) ● 右(R)<br>■ 複数のパレットを開く(S) ※パレットを複数<br>カスタマイズ<br>ツールパレット(T) 基本編集<br>▼<br>利用中のパレット(P)<br>✓ 文字節り<br>▲ 調整<br>四 挿入<br>■ スタイルセット<br>■ 2タイルセット<br>■ 2タイルセット<br>■ 2書編集 | X<br>Add Add Add Add Add Add Add Add Add Add               |
|----------------------------------------------------------------------------------------------------|------------------------------------------------------------|
| <ul> <li>✓ ドラッグ&amp;ドロップによるカスタマイズ操作を有効<br/>※オンにすると、ツールパレット上で、パレットの<br/>並び順の変更や結合・分離を行うことがで</li> </ul>                                                                                   | bにする(M)<br>Dタイトルをドラッグ& ドロップして、<br>*きます。<br>OK キャンセル ヘルプ(H) |

| 3. | [ツールパレッ | ト] | でカスタマイ | ズしたいツーバ | レパレッ | トの種類を選択し | ます。 |
|----|---------|----|--------|---------|------|----------|-----|
|----|---------|----|--------|---------|------|----------|-----|

| オプション                                                                                                    |  |  |  |
|----------------------------------------------------------------------------------------------------|--|--|--|
| 表示<br>位置 ◎ 左(L) ◎ 右(R)<br>☑ 複数のパレットを開く(S) ※パレットを複数開けるようにするか、1つだけ開くかを設定します。                                                                                            |  |  |  |
| - カスタマイズ<br>ツールパレット(T) 基本編集 利用中のパレット(P 基本編集 「 100/図形操作 「 100/図形操作 「 100/図形操作 」 200 日 スタイルセット ■ スタイルセット ■ お落スタイル ■ ホーキ (年)                                             |  |  |  |
| <ul> <li>アノ書編集</li> <li>初期化化</li> <li>アラッグ&amp;ドロップによるカスタマイズ操作を有効にする(M)</li> <li>※ オンにすると、ツールパレット上で、パレットのタイトルをドラッグ&amp;ドロップして、<br/>並び順の変更や結合・分離を行うことができます。</li> </ul> |  |  |  |
| OK キャンセル ヘルプ(H)                                                                                                    |  |  |  |

4. [利用可能なパレット]でツールパレットに追加したいパレットを選択します。ここでは [校正] を選択しました。

| オプション                                              |                                                 |
|----------------------------------------------------|-------------------------------------------------|
| 表示<br>位置 ◎ 左(L) ◎ 右(R)<br>☑ 複数のパレットを開く(S) ※パレットを複要 | 奴開けるようにするか、1つだけ開くかを設定します。                       |
| - カスタマイズ<br>ツールパレット(T) 基本編集                        |                                                 |
| 利用中のパレット(P)                                        | 利用可能なパレット(F) << 追加(A) < 結合(U) ▲ スタンプ い 解除(C) >> |
| 初期化(1)                                             | カにする(M)<br>Dタイトルをドラッグ& ドロップして、<br>"きます。         |
|                                                    | OK キャンセル ヘルブ(H)                                 |

## 5. [追加]をクリックします。

| 表示<br>位置 ○ 左(L) ○ 右(R)<br>☑ 複数のパレットを開く(S) ※パレットを複数開けるようにするか、<br>カスタマイズ<br>ツールパレット(T) 基本編集<br>利用中のパレット(P)<br>☑ 文字節0<br>④ 文字節0<br>④ 文字節0<br>④ 文字節0<br>④ 文字節0<br>● (注血(A)<br>《 注血(A)<br>《 注音(U)<br>圖) スタイルセット<br>⑤ 文書編集<br>⑦ 対明化(D)<br>⑧ ⑤ ⑤ ⑤ ⑤ ⑤ ⑥ ⑥ ⑥ ⑥ ⑥ ⑥<br>⑥ ⑦ ⑦ ⑦ ⑦ ⑥<br>⑧ ⑦ ⑦ ⑦ ⑦ ⑦ ⑦ ⑦<br>⑧ ⑦ ⑦ ⑦ ⑧<br>⑧ ⑦ ⑦ ⑦ ⑦ ⑦<br>⑧ ⑦ ⑦ ⑦ ⑦<br>⑧ ⑦ ⑦ ⑦ ⑧<br>⑧ ⑦ ⑦ ⑧<br>⑧ ⑦ ⑧ ⑦<br>⑧ ⑦ ⑧ ⑧<br>⑧ ⑦ ⑧<br>⑧ ⑦ ⑧<br>⑧ ⑦ ⑧ ⑨<br>⑧ ⑧ ⑧<br>⑧ ⑧ ⑧<br>⑧ ⑧<br>⑧ ⑧<br>⑧ ⑧<br>⑧ ⑧ | 、1つだけ開くかを設定します。<br>利用可能なパレット(E) |
|----------------------------------------------------------------------------------------------------|---------------------------------|
|----------------------------------------------------------------------------------------------------|---------------------------------|

6. [利用中のパレット] に [校正] が追加されました。[OK] をクリックします。

| オプション                                                                          | X                                 |
|--------------------------------------------------------------------------------|-----------------------------------|
| 表示<br>位置                                                                       | 別けるようにするか、1つだけ開くかを設定します。          |
| カスタマイズ<br>ツールパレット(T) 基本編集  ・                                                   | 利田町町をとちいり、ALACA                   |
| <ul> <li>利用中のハレット(P)</li> <li></li></ul>                                       | (< j自加(A)                         |
|                                                                                |                                   |
| ▼ドラッグ&ドロップによるカスタマイズ操作を有効に<br>※オンにすると、ツールパレット上で、パレットのタ<br>並び順の変更や結合・分離を行うことができ。 | する(M)<br>イトルをドラッグ& ドロップして、<br>ます。 |
|                                                                                | OK キャンセル ヘルブ(H)                   |

7. ツールパレットに [校正] パレットが追加されています。

| Pアイル 編集 表示 挿入 書式 野線 ツール ウィンドウ ヘルプ アドイン JUST_PDF_2                                                                                                    | - œ ×      |
|----------------------------------------------------------------------------------------------------|------------|
|                                                                                                    | 1 🔎 🔚 📀    |
| <u>〒 私本 ▼</u> MS 明朝(権準) ▼ 10.5(標準) ▼ B I U * 2 * 三 三 三 149                                                                                                    | ツールパレット 🔳  |
|                                                                                                    | ^ <b>^</b> |
| B                                                                                                    |            |
|                                                                                                    |            |
|                                                                                                    |            |
|                                                                                                    |            |
|                                                                                                    |            |
|                                                                                                    |            |
|                                                                                                    |            |
|                                                                                                    |            |
|                                                                                                    |            |
|                                                                                                    |            |
|                                                                                                    |            |
|                                                                                                    |            |
|                                                                                                    |            |
|                                                                                                    |            |
| 7E4F                                                                                                    |            |
| □ □ ↓ 校正                                                                                                    | ~          |
|                                                                                                    |            |
| ◆ Shoet1 ◆ 図 頂 符 1字 100% ▼ □ ● □ < □ ● □ ↓ □ □ ↓ □ □ ↓ □ □ ↓ □ □ ↓ □ □ ↓ □ □ ↓ □ □ ↓ □ □ ↓ □ □ ↓ □ □ ↓ □ □ ↓ □ □ ↓ □ □ ↓ □ □ ↓ □ □ ↓ □ □ ↓ □ □ ↓ □ □ ↓ □ □ ↓ □ □ ↓ □ □ ↓ □ □ ↓ □ □ ↓ □ □ ↓ □ □ ↓ □ □ ↓ □ □ ↓ □ □ ↓ □ ↓ □ ↓ □ | × .        |
| <b>王</b> []][][]][]][]][]][]][]][]][]][]][]][]][                                                                                                    |            |

8. パレットは横に2つ並べて表示することもできます。これを「結合」と言います。パレットのタイトル部分を、横に並べたいパレットにドラッグします。

| □ 一太郎 - [文書1]                                           |                                                 | 3 |
|---------------------------------------------------------|-------------------------------------------------|---|
| 1 ファイル 編集 表示 挿入 書式 野線 ツール ウィンドウ ヘルプ アドイン JUST           | _PDF_2 _ 07                                     | ~ |
|                                                         | x* 🔼 🏛 🚅 🐂 🤇                                    | 2 |
| <u>三 基本 ▼</u> MS明朝(標準) ■ 10.5(標準) ■ B I U ▼ 於 ▼ 三 三 IAB | ▶ 基本編集ツールパレット                                   |   |
|                                                         | A ▷                                             | ^ |
|                                                         |                                                 |   |
|                                                         | 解除                                              |   |
|                                                         | ( #7                                            |   |
|                                                         | V WIE ^                                         |   |
| un -                                                    | E 文書校正                                          |   |
|                                                         | ★ 実行 六 訂正 登 設定 A 調整                             |   |
|                                                         | 🥑 クリア 🗋 絞込 🕞 マーク設定 🔽 🍞                          |   |
|                                                         | 表記のチェック                                         |   |
| e                                                       | 1 ゆれ… () 括弧… 2 文頭文末…                            |   |
|                                                         | スペルチェック                                         |   |
|                                                         | 🛫 実行 🔊 クリア 🌞 設定                                 |   |
| <u>ب</u>                                                | 🧾 文書要約 👜 読みやすさ                                  | ш |
|                                                         | A 調整                                            |   |
|                                                         | 単挿入                                             |   |
|                                                         | <ul> <li>国 スタイルセット</li> </ul>                   |   |
| <sup>∞</sup> .                                          | ↓ 三 段落スタイル 🗸                                    |   |
|                                                         | ☆ □ 伊文書編集 ・ ・ ・ ・ ・ ・ ・ ・ ・ ・ ・ ・ ・ ・ ・ ・ ・ ・ ・ |   |
| ◆ ▶ Sheet1 ◆ 国 1頁 1行 1字 100% ~ □ ──── □ < Ⅲ →           |                                                 | - |
| F揮入                                                     |                                                 |   |

9. ドロップするとパレットが結合され、横2列に表示されます。ワイド画面を使っていて、横に余裕 があるような場合に有効です。なお、結合は [オプション] ダイアログボックスの [ドラッグ&ドロ ップによるカスタマイズ操作を有効にする] がオンの場合に利用できます。

| □ 一太郎 - [文書1]                                                                                                    |                                                                                                    |
|----------------------------------------------------------------------------------------------------|----------------------------------------------------------------------------------------------------|
| <ul> <li>P.7/ル</li> <li>編集 表示 持入 音式 卸線 ジール クインドウ ヘルブ アドイン JUST_P</li> <li>         ○ ジール         ○ ジール         ○ ジー         ○ ジー         ○ ジ</li></ul> | x* A 🖩 🛥 🚼 2                                                                                                    |
| 三 込本     M S 期朝(標準)     ■ 10.5(標準)     ■ B I U * 心 * 三 三 140       ▶ I U * 心 * 三 三 140     10     20     90     40     50     60     70     60     C       ■ III     10     20     90     40     50     60     70     60     C       ■ IIIIIIIIIIIIIIIIIIIIIIIIIIIIIIIIIIII                                                                                                    | 区本編集ツール/レット       日本 ト       日子 ト       月時時                                                                                             |
|                                                                                                    | ✓ 校止     ✓ 林 興盤       ✓ 東京     ☆ 田正     ※ 設定       グ 別7     印 記之     ☆ マー/別注       ★ 記のチェック     一 二 二 二 二 二 二 二 二 二 二 二 二 二 二 二 二 二 二 二 |
| α<br>α<br>ε > □ Shaetl ◆ 図 1頁 1行 1字 1000 ~ □ ○ □ ( □ → □                                                                                                    | (伊 挿入                                                                                                    |